## THE J. ALEX AND VIVIAN G. MULL FOUNDATION CHARITABLE FUND 2020 GRANT APPLICATION GUIDELINES

The J. Alex and Vivian G. Mull Foundation Charitable Fund will accept grant applications from taxexempt, 501(c) (3) organizations that have programs or projects that (1) focus on new projects and concerns that have a *wide impact*; and (2) are *collaborative and entrepreneurial* in nature. It is the desire of The J. Alex and Vivian G. Mull Foundation Charitable Fund to move away from being a dependent budget source and move towards fostering a spirit of entrepreneurial community collaboration. The Community Foundation of Burke County (CFBC) will serve as administrator for The J. Alex and Vivian G. Mull Foundation Charitable Fund 2020 Grant Cycle, utilizing the Foundant online grant management system. The J. Alex and Vivian G. Mull Foundation Charitable Fund grants may be used only for charitable, religious, humanitarian, or educational purposes within the state of North Carolina.

## STEP 1: <u>Review Funding Guidelines</u> - Please read the guidelines before applying.

The J. Alex and Vivian G. Mull Foundation Charitable Fund funding priorities are:

- new programs or projects that have a wide impact
- new programs or projects that are collaborative and entrepreneurial in nature

The J. Alex and Vivian G. Mull Foundation Charitable Fund will not normally be used for:

- routine operating support for operations or ongoing programs
- annual fund campaigns or capital campaigns
- political purposes
- individuals (including scholarships)
- organizations which have not been determined to be tax exempt as described in Section 509(a)(1) and 170B (1)(a) of the Internal Revenue Code
- augmenting endowments

**STEP 2:** <u>Deadlines</u> – Please review the deadlines before applying.

- Application Process Opens October 1st, 2020
- Application Process Closes October 31st, 2020 5:00 PM

## STEP 3: Final Grant Decisions

<u>Grant Application</u>: Grant applications will be reviewed by The J. Alex and Vivian G. Mull Foundation Charitable Fund Grants Committee. Applicants will be notified in December of the Committee's decision and funds will be disbursed by December 31, 2020.

**STEP 4:** <u>How To Apply</u> – To start the grant process, please follow the steps below.

- If you have previously been awarded a grant from CFBC, Burke Youth Organized Philanthropists (BYOP), or the Burke Women's Fund (BWF), then log on to <a href="https://www.grantinterface.com/">https://www.grantinterface.com/</a> <u>Common/LogOn.aspx?urlkey=cfburkecounty</u>. Enter your login information and press the "Log On" button to enter the Foundant Grant Lifecycle Manager. If you have misplaced your login information, please contact the CFBC office at 828-437-7105.
- If you have never applied for a grant from CFBC, BYOP, or BWF, logon to <a href="https://www.grantinterface.com/Common/LogOn.aspx?urlkey=cfburkecounty">https://www.grantinterface.com/Common/LogOn.aspx?urlkey=cfburkecounty</a> and click on Create New Account.
- After you have registered, you will be directed to the Application Page.
- Click on "Apply" to access the Application Form

• Click on "Dashboard" to review the status of your Application and Progress Report form.

**STEP 5:** <u>Uploading Files</u> – To upload files, please follow the directions below.

- In general, acceptable file types for uploading files are: Microsoft Word/Excel and Adobe PDF (PDF) files
- Only one file can be uploaded per question. Multiple documents must be combined into one file and then uploaded.
- If the document(s) that need to be attached are not electronic or you need to combine multiple documents into a single file, our online system gives you the option to "Fax to File".
  - 1. Click "Fax to File" in the menu at the left side of the screen and read the instructions
  - 2. Select "Request Fax #", a toll-free number will appear on the page.
  - 3. Load a document, or multiple documents that need to be consolidated into one file, into your fax machine.
  - 4. Dial the toll-free number. Send a separate fax for each individual file you wish to create. Select "Finished Faxing" when you are done to see your list of files.
  - 5. Your documents will then be available to download to your computer. After downloading to your computer, you will then be able to upload the documents into your application form.

**STEP 6:** <u>**Online System Tips**</u> – Please read the following list of tips that will assist you in completing your online applications.

- The character counter includes spaces as well as characters.
- A user will be **automatically logged out** of the online system after 90 minutes of inactivity. The user will receive a warning message at 80 minutes of the pending time out. Working on a form without saving does not count as activity.
- You may choose to prepare a response in a document outside of the online system (e.g. Microsoft Word) and then copy and paste the text into the online form. If you prepare your application in this way, be sure to keep track of character limits. As noted above, character limits include spaces and characters. We recommend that you do not use formatting tools, as available in Microsoft Word, because the formatting will likely not transfer to the response area when pasted into the online system.
- It is advisable to download copies of all submitted forms to your computer via the PDF print packet button available at the top of every form page.
- If you do not provide an answer for one of the **required questions**, you will not be able to submit your application.
- If your PDF upload file exceeds the maximum file size, consider using the Adobe Acrobat option to "Reduce File Size".
- Remember that clicking on **"Save"** will allow you to continue to edit your form. Click on **"Submit** Form" when you are completely finished.
- Once your application has been submitted, it is no longer available for editing. If you need to make a correction to a submitted form, contact our office at 828-437-7105.